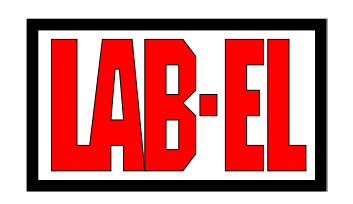

LAB-EL Elektronika Laboratoryjna ul. Herbaciana 9, 05-816 Reguły WITRYNA: http://www.label.pl/ POCZTA: info@label.pl TEL. (22) 753 61 30, FAX (22) 753 61 35

# Interfejs GSM/GPRS LB-431 $_{modem \ LWA}$

Instrukcja użytkowania

# Spis treści

| 1 | Opi | s                                   | <b>2</b> |
|---|-----|-------------------------------------|----------|
|   | 1.1 | Połączenie bezpośrednie             | 2        |
|   | 1.2 | Połączenie przez proxy              | 2        |
| 2 | Złą | cza interfejsu                      | 3        |
| 3 | Kor | nfiguracja interfejsu               | 4        |
|   | 3.1 | Przed włożeniem karty SIM           | 4        |
|   | 3.2 | Określenie serwera/proxy            | 4        |
|   | 3.3 | Parametry GPRS/PAP                  | 5        |
|   | 3.4 | Instalacja karty SIM                | 6        |
| 4 | Kor | nfiguracja programu LBX             | 6        |
|   | 4.1 | Połączenie bezpośrednie             | 7        |
|   | 4.2 | Połączenie przez serwer proxy       | 8        |
|   | 4.3 | Konfiguracja urządzenia pomiarowego | 8        |
|   |     |                                     |          |

Wersja dokumentu 1.0, wrz 2011 — dotyczy urządzenia z aplikacją mod03/0.9.12

Nieustanny rozwój naszych produktów stwarza czasem konieczność wprowadzania zmian, które nie są opisane w niniejszej instrukcji.

# 1 Opis

Interfejs LB-431 umożliwia bezprzewodową komunikację z urządzeniami wyposażonymi w port szeregowy RS-232C. Do nawiązania połączenia wykorzystywana jest ogólnodostępna sieć telekomunikacyjna GSM/GPRS. Interfejs LB-431 jest modemem GPRS zaopatrzonym w dodatkowe oprogramowanie (LWA), które zarządza przepływem danych.

LB-431 po włączeniu zasilania nawiązuje połączenie z uprzednio zdefiniownym przez użytkownika węzłem sieci Internet (serwerem, komputerem PC), przeprowadza autoryzację połączenia, ustawia parametry portu szeregowego, po czym przełącza się w tryb *przezroczystego* przekazywania danych w obu kierunkach. Autoryzacja połączenia wykonywana jest na bazie algorytmu kryptograficznego MD5 i ma za zadanie niedopuszczać do nawiązywania połączeń z urządzeniami, które nie zostały uprawnione (aby np. zapobiec fałszowaniu danych pomiarowych przysyłanych z innego miejsca sieci).

# 1.1 Połączenie bezpośrednie

Urządzenie pomiarowe jest podłączone do modułu LB-431. Moduł LB-431 znajduje się w dowolnym, ale będącym w zasięgu sieci GSM miejscu. Drugą stroną połączenia jest aplikacja PC (np. program LBX) pracująca na komputerze podłączonym do sieci Internet (w dowolny sposób: ethernet, adsl, gprs) posiadającym publiczny i stały adres sieciowy.

Moduł LB-431 po uruchomieniu i zalogowaniu się do sieci GSM/GPRS próbuje nawiązać połączenie z serwerem, którego adres został uprzedniu zaprogramowany. Aplikacja pracująca na PC odbiera i weryfikuje dane autoryzacyjne, po czym wykorzystuje moduł jako zdalny port COM.

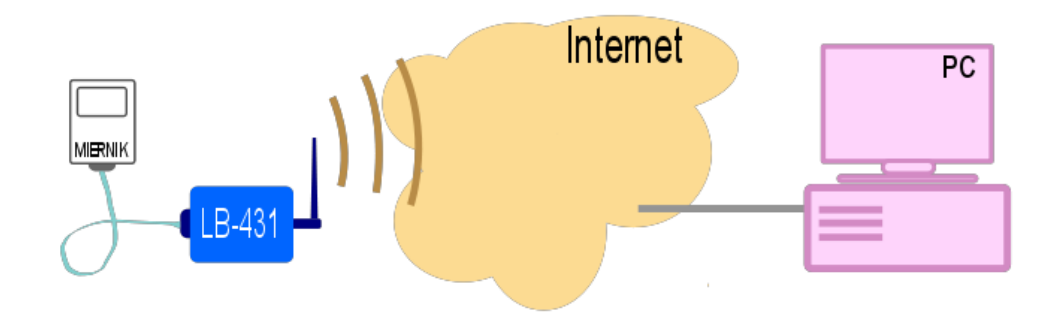

Rysunek 1: Połączenie bezpośrednie

# 1.2 Połączenie przez proxy

W sytuacji gdy obie strony komunikacji znajdują się za firewallem, bądź nie posiadają publicznych adresów IP można wykorzystać serwer pośredniczący *proxy*, który znajdując się w publicznym miejscu sieci Internet jest dostępny dla obu stron komunikacji. Usługa proxy dla modułów LB-431 jest oferowana przez LAB-EL.

Usługę proxy można wykorzystać zarówno do połączenia pomiędzy LB-431 a PC, jak i do połączenia dwu modułów LB-431.

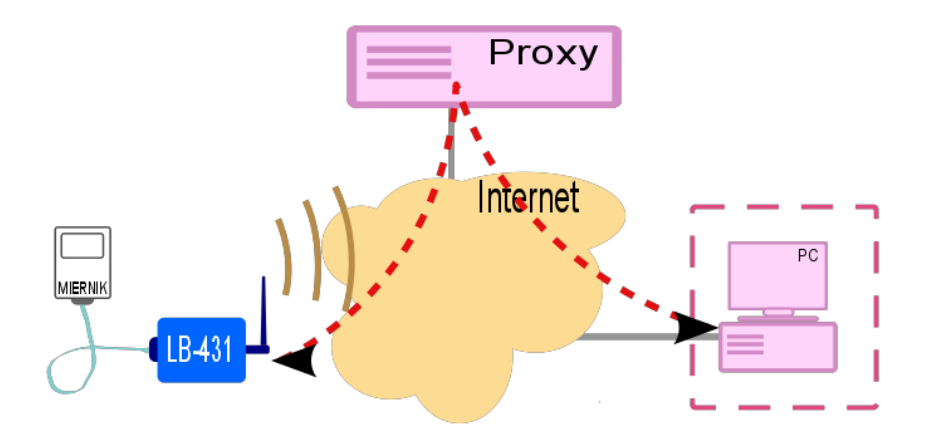

Rysunek 2: Połączenie przez proxy

# 2 Złącza interfejsu

#### Złącze komunikacyjne DB-15

Nazwy sygnałów RS-232C w module LB-431 zgodne są z konwencją oznaczania sygnałów modemu, więc np. TXD oznacza tu odbiór.

| Pin  | Pin   Opis                                              |  |  |
|------|---------------------------------------------------------|--|--|
| 2    | TXD. Wejście danych modemu.                             |  |  |
| 6    | 6 RXD. Wyjście danych modemu.                           |  |  |
| 9    | 9 GND. Masa sygnałowa.                                  |  |  |
| Uwa  | Uwaga: Na pozostałe piny złącza również wyprowadzone są |  |  |
| sygn | sygnały, nie należy do nich nic podłączać.              |  |  |

#### Złącze zasilania

| Pin  | Opis                                                    |  |  |  |
|------|---------------------------------------------------------|--|--|--|
| 6    | Minus zasilania                                         |  |  |  |
| 7    | 7 Plus zasilania $4,7532$ V DC                          |  |  |  |
| Uwa  | Uwaga: Na pozostałe piny złącza również wyprowadzone są |  |  |  |
| sygn | ały, nie należy do nich nic podłączać.                  |  |  |  |

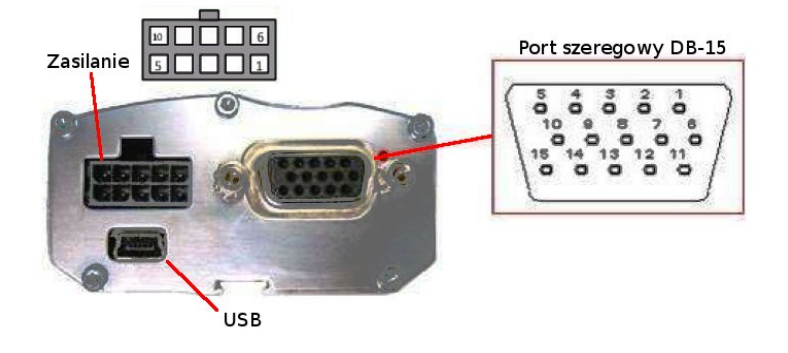

Rysunek 3: Złącza

# 3 Konfiguracja interfejsu

Wpisy ustawień w LB-431 należy wykonywać za pomocą programu *wcput.exe.* Przed uruchomieniem programu interfejs LB-431 powinien zostać przyłączony do komputera PC za pośrednictwem kabla COM (DB-15—DB9) albo kabla USB. W przypadku połączenia USB należy zainstalować najpierw odpowiednie *drivery* obsługujące urządzenie w systemie operacyjnym komputera.

Program po uruchomieniu stara się odnaleźć moduł LB-431 (patrz rys. 4), jeśli nie uzyska połączenia, to użytkownik powinien manualnie ustawić nazwę portu szeregowego użytego do komunikacji.

| Program Ustawienia    | Program Ustawienia<br>Odśwież info                                                                                                    |
|-----------------------|----------------------------------------------------------------------------------------------------|
| Aplikacja             | Dane systemowe       Port szeregowy       O grogramie                                                                                                    |
| Wer. hardware         | Wyjście         Port szeregowy         X           Wer, hardware         Port         Port           Port COM10         T                                                                                                    |
| Wer. funkcjonalna     | Wer. funkcjona       Wer. aplikacji       Bps   Bity danych - Parzystość - Bity stopu - Bity danych - Parzystość - Bity stopu - Bity stopu - Bity danych - Parzystość - Bity stopu - Bity stopu - Bity danych - Parzystość - Bity stopu - Bity stopu - Bity danych - Parzystość - Bity stopu - Bity stopu - Bity danych - Parzystość - Bity stopu - Bity stopu - Bity danych - Parzystość - Bity stopu - Bity stopu - Bity stop |
|                       | Image: 115200         Image: 6 8         Image: N model         Image: 1 model         Image: 1 mod                                                                                                    |
| Odczyt danych, czekaj | OK Cancel                                                                                                    |

Rysunek 4: Inicjacja, odczyt danych, wybór portu

# 3.1 Przed włożeniem karty SIM

<u>Przed zainstalowaniem karty SIM</u> konieczne jest wpisanie kodu PIN tej karty do interfejsu LB-431. Niewpisanie, bądź błędne wpisanie spowoduje zablokowanie karty i konieczność późniejszego odblokowania kodem PUK (po przełożeniu do telefonu). Z menu wybrać **Ustawienia** > **Ustawienie PIN**. Kod PIN należy wpisać w oba okienka.

Kolejnym ustawieniem jest załączenie nawiązywania połączeń Internet/GPRS. Z menu wybrać **Ustawienia** > **Internet** i zaznaczyć opcję *Internet aktywny*.

# 3.2 Określenie serwera/proxy

Kolejne dwie pozycje menu pozwalają na określenie miejsca z jakim LB-431 będzie nawiązywał połączenie. To miejsce może być serwerem (w przypadku połączenia bezpośredniego) bądź proxy.

Z menu wybrać **Ustawienia** > **Ustawiania proxy**. W okienko *Adres serwera* należy wpisać numeryczny adres IP albo nazwę serwera / proxy, o ile jest zarejestrowana w DNS. W okienko *Port serwera* nr portu TCP dla tej usługi – o ile wybierane są ustawienia domyślne, należy tu wpisać wartość 24150.

Kolejny krok to ustawienie danych autoryzacyjnych. Dane te muszą być ustawione identycznie po obu stronach komunikacji: w interfejsie LB-431 i serwerze badź proxy. Aby

| wcput     Image: Constraint of the second second seco | wcput       Program     Ustawienia       Info     Ustawienie PIN       Aplikac     Internet       mod03     Ustawienia proxy       Nr skró     GPR5       0     Ustawienia |  |
|----------------------------------------------------------------------------------------------------|----------------------------------------------------------------------------------------------------|--|
| Wer. h     Użytkow       1     Zegar       Wer. funkcjonalna     PIN       0     PIN (powtórz)       Wer. aplikacji     ****                                                                                                    | Wer. h     Uzytkownik       1     Zegar       -Wer. funkcjonalna     Internet aktywny?       0     Internet aktywny       0     OK       0.9.11     OK                     |  |
| INTERNET:<br>aktywny<br>PROXY:<br>host: proxy.label.pl<br>port: 24150<br>AUTH:                                                                                                    | INTERNET:<br>aktywny<br>PROXY:<br>host: proxy.label.pl<br>port: 24150<br>AUTH:                                                                                             |  |

Rysunek 5: Wpisanie kodu PIN i aktywowanie połączeń internetowych.

ustawić dane w LB-431 należy wybrać z menu **Ustawienia**  $\triangleright$  **Autoryzacja**  $\triangleright$  **Parametry autoryzacji**, w okienka górne i dolne wpisać odpowiednio *Nazwę id* oraz *Numer id*. W przykładzie na rys. 6: *Nazwa id* = modem01, a *Numer id* = 302. Następnie wybrać z menu **Ustawienia**  $\triangleright$  **Autoryzacja**  $\triangleright$  **Hasło** i wpisać dwukrotnie *Hasło autoryzacji*.

Dane autoryzacyjne (*Nazwa* i *Numer id* oraz *Hasło*) są ustalane przez użytkownika bądź administratora proxy i podlegają następującym ograniczeniom:

|          | Długość           | Dozwolone znaki |
|----------|-------------------|-----------------|
| Nazwa id | od 3 do 14 znaków | a-z 0-9         |
| Numer id | wartość od (      | ) do 65535      |
| Hasło    | od 6 do 32 znaków | a-z 0-9         |

| Program       Ustawienia         Info       Ustawienie PIN         Aplikac       Internet         mod03       Ustawienia proxy         Nr skró       GPRS         0       Ustawienia proxy         Wer. h       Użytkow         1       Zegar         Wer. nukcjonalna       0         0       Wer. splikacji         0.5.11       Proxy         Pot serwera       24150         INTERNET:       aktywny         aktywny       DOCWV. | wcput _ I X                                                                                                    | wcput                                                                                                    |
|----------------------------------------------------------------------------------------------------|----------------------------------------------------------------------------------------------------|----------------------------------------------------------------------------------------------------|
| PROAT:<br>host: proxy.label.pl<br>port: 24150                                                                                                    | Program Ustawienia<br>Info Ustawienia PIN<br>Aplikac Internet<br>mod03 Ustawienia proxy<br>Nr skró<br>GPRS •<br>Ustawienia protów<br>Ustawienia protów<br>Ustawienia proxy<br>I Zegar<br>Wer. funkcjonalna<br>0<br>Wer. aplikacji<br>0.9.11<br>Proxy<br>Adres serwera<br>Proxy.label.pl<br>Port serwera<br>24150<br>OK Cancel | Program Ustawienia<br>Info Ustawienia PIN<br>Aplikac Internet<br>mod03 Ustawienia proxy<br>Nr skró<br>GPR5<br>Ustawienia portów<br>Ustawienia portów<br>Ustawienia portów<br>Wer. h<br>Użytkownicy<br>1 Zegar<br>Wer. splikacji<br>0.9.11<br>Nr identyfikacyjny<br>S02<br>MTERNET:<br>aktywny<br>PROXY:<br>host: proxy.label.pl<br>port: 24150<br>OK<br>Cancel |

Rysunek 6: Określenie serwera / proxy i parametrów autoryzacji.

# 3.3 Parametry GPRS/PAP

Do poprawnego nawiązania połączenia niezbędne jest jeszcze wpisanie odpowiednich parametrów identyfikacji i autoryzacji GPRS/PAP. Są to parametry narzucone przez operatora telekomunikacyjnego, którego karta SIM będzie zainstalowana w module LB-431. W typowych przypadkach, kiedy użytkownik korzysta z publicznego APN, parametry PAP są znane publicznie i dla wszystkich abonentów takie same.

Wybrać z menu Ustawienia  $\triangleright$  GPRS  $\triangleright$  APN i PAP. W górne okienko wpisac nazwę *APN*, w dolne *Login użytkownika PAP*. Następnie wybrać z menu Ustawienia  $\triangleright$  GPRS  $\triangleright$  Hasło PAP i wpisać dwukrotnie *Hasło PAP* (o ile nie jest *puste*).

| wcput                   |           | 🔜 wcput                    |              |
|-------------------------|-----------|----------------------------|--------------|
| Program Ustawienia      |           | Program Ustawienia         |              |
| Info — Ustawienie PIN — |           | _ Info — Ustawienie PIN    |              |
| Aplikac Internet —      |           | Aplikac Internet           |              |
| mod03 Ustawienia proxy  |           | mod03 Ustawienia proxy     |              |
| Nr skró Autoryzacja 🕨   |           | Nr skró Autoryzacja        |              |
| 0 GPRS F                | APNIPAP   | 0 GPRS                     | APNTPAP      |
| Wer, h Usutkownicy      | Hasto PAP | Wer, h                     | Hasto PAP    |
| 1 7e                    |           | 1 7, Parametry PAP         | ×            |
| Wer. funkcio            | ×         | Wer, funkcic Parametry PAP |              |
| Gprs                    |           | 0 - Harto B0B              |              |
| Wer, aplikacij          |           | Wer, aplikaci              | kitekiteki ( |
| 0.9.11                  |           | 0.9.11                     |              |
|                         |           | Hasło PAP (po              | wtórz)       |
| INTERNET: Login PAP     |           | INTERNET: **********       | ****         |
| aktywny internet        |           | aktywny 🖉                  |              |
| PROXY:                  |           | PROXY:                     |              |
| host: proxy.lal         |           | host: proxy.la             | OK Cancel    |
| port: 24150             | OK Cancel | port: 24150                |              |
| AUTH:                   |           | AUTH:                      |              |

Rysunek 7: Określenie parametrów GPRS/PAP

Wartości parametrów dla publicznie dostępnych APN u niektórych operatorów:

| Sieć     | APN publiczny | Login PAP | Hasło PAP |
|----------|---------------|-----------|-----------|
| Orange   | internet      | internet  | internet  |
| T-mobile | internet      | puste     | puste     |
| Play     | internet      | puste     | puste     |
| Plus     | internet      | puste     | puste     |

# 3.4 Instalacja karty SIM

Po przeprowadzeniu pełnej konfiguracji (punkty 3.1-3.3) należy odłączyć zasilanie modułu LB-431 i zainstalować kartę SIM. Kartę należy wsunąć w slot złączem do góry i ściętym rogiem do wewnątrz urządzenia, dosunąć do oporu. Karta powinna całkowicie schować się w module. Następnie przesunąć blokadę karty SIM (czarny plastikowy element) w stronę gniazda anteny. Po podaniu zasilania moduł powinien zalogować się do serwera/proxy – typowo trwa to od kilku do kilkunastu sekund.

# 4 Konfiguracja programu LBX

Program LBX pozwala na komunikację przez interfejs LB-431 z dowolnym innym urządzeniem obsługiwanym przez LBX, wyposażonym w port RS-232C. Program LBX można skonfigurować do współpracy zarówno w trybie połączenia bezpośredniego, jak i przez proxy.

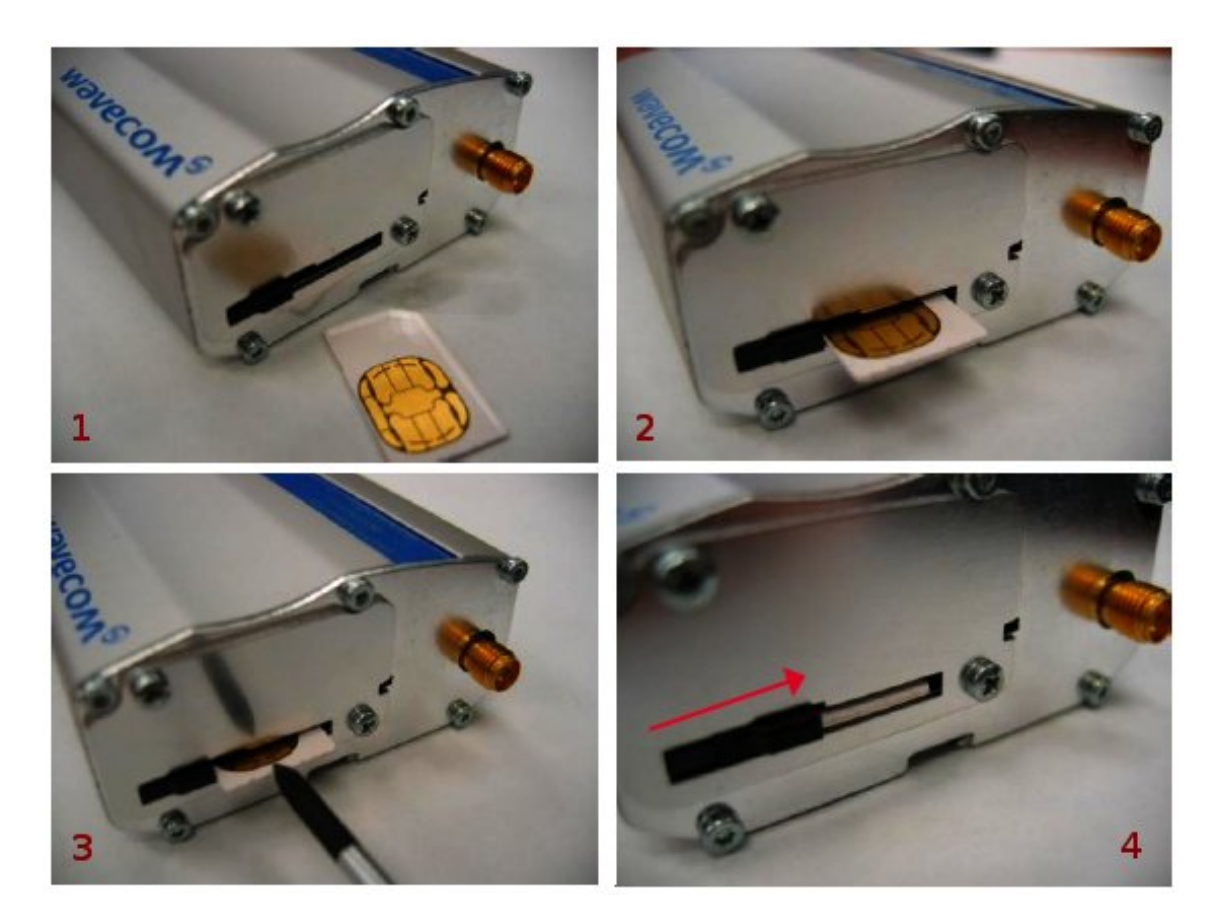

Rysunek 8: Instalacja karty SIM

# 4.1 Połączenie bezpośrednie

W pierwszym kroku do programu należy dodać sam interfejs jako urządzenie. Z menu programu LBX wybrać **Serwer** > **Konfiguracja podstawowa** > **Urządzenia** > **Dodaj...** Wybrać typ urządzenia: *LB-431*. Nadać nazwę, np. *Modem LWA w terenie*. Jako miejsce dołączenia wybrać: *LWA GPRS*. Kliknąć **Dalej**.

Kolejne okno pozwala zdefiniować parametry identyfikacji zdalnego interfejsu. W przykładzie z rys. 9 określono Numer ID jako 302, a Nazwę ID jako modem01. Kliknąć **Dalej**.

Ostatnie okienko służy do wpisania hasła wykorzystywanego przy autoryzacji połączenia interfejsu LB-431 z programem LBX oraz określenia typu połączenia. Hasło wpisywane w pierwsze okienko powinno być identyczne z hasłem wpisanym uprzednio do interfejsu LB-431 przy pomocy programu *wcput.exe* (Ustawienia  $\triangleright$  Autoryzacja  $\triangleright$  Parametry autoryzacji). Dla połączenia bezpośredniego powinna być wybrana: *Komunikacja bezpośrednio z modemem LWA GPRS*. Kliknąć Zakończ.

Program LBX udostępnia okienko informacyjne z danymi o połączeniu z modułem LB-431 (jak na rys. 10), okienko pojawia się po wybraniu z menu **Urządzenia** ▷ **Modem LWA** ... ▷ **Dane**. Poza parametrami konfiguracyjnymi wyświetlane są dane statystyczne: ilości danych wysłanych i odebranych, liczba wznowień komunikacji oraz komunikat statusowy, np. *Połączenie bezpośrednie*. Informacja o liczbie wznowień może posłużyć użytkownikowi do ocenienia jakości łącza, ponieważ liczba ta odzwierciedla również liczbę zerwań łączności. W polu o ostatniej komunikacji wyświetlana jest liczba sekund, które upłynęły od chwili nadejścia ostatnich danych ze zdalnego interfejsu LB-431.

| Konfiguracja urządzenia: ustawienia ogólne 🛛 🔀                                                                                                  | Konfiguracja urządzenia: LB-431                                  |
|----------------------------------------------------------------------------------------------------|------------------------------------------------------------------|
| Urządzenie<br>Typ urządzenia: LAB-EL LB-431<br>Nazwa opisowa: Modem LWA w terenie<br>Miejsce dołączenia                                         | Ustawienia modemu LWA GPRS<br>Numer ID: 302<br>Nazwa ID: modem01 |
| Port szeregowy     Przycisk po prawej stronie automatyczne wykrywa     obecne porty szeregowe w komputerze     USB Numer seryjny (opcjonalnie): | Konfiguracja urządzenia: ustawienia LWA GPRS                     |
| O sieć TCP/IP Adres (DNS lub IP): Port (opcjonalnie):                                                                                           | Hasto: hasto-interfejsu-b431                                     |
| O Urządzenie z serwera Vejście: V                                                                                                    | Numer ID:                                                        |
| © <u>LWA GPRS</u>                                                                                                    | Port                                                             |
| O Demonstracja                                                                                                    | Port nasłuchowy TCP: 24150                                       |
| < <u>₩</u> stecz <u>D</u> alej > Anuluj Pomoc                                                                                                   |                                                                  |

Rysunek 9: Konfiguracja interfejsu LB-431 do połączenia bezpośredniego.

| 🕯 Modem LWA w terenie              |                              |  |  |  |
|------------------------------------|------------------------------|--|--|--|
| Identyfikacja:                     | modem01/302                  |  |  |  |
| Aplikacja:                         | mod03/0.9.11                 |  |  |  |
| Numer skrócony:                    | -                            |  |  |  |
| Zdalny adres:                      | 192.168.1.223:1034           |  |  |  |
| Lokalny adres: 192.168.1.229:24150 |                              |  |  |  |
| Tryb portu:                        | 9600 8N1                     |  |  |  |
| Wysłane do modemu [p               | akiety / bajty]: 118 / 1 230 |  |  |  |
| Odebrane z modemu (ba              | ity]: 1 130                  |  |  |  |
| Wznowienia - ostatnia g            | odzina: <u>10</u>            |  |  |  |
| Wznowienia - ostatnia d            | oba: 10                      |  |  |  |
| Ostatnia komunikacjia (d           | odbiór) [s]: 68              |  |  |  |
| Start nasłuchiwania:               | 2011-09-15 22:44:19          |  |  |  |
| Informacje:                        | Połączenie bezpośrednie      |  |  |  |
| Q 🔁                                |                              |  |  |  |
| Połączenie: OK                     |                              |  |  |  |

Rysunek 10: Okienko z informacjami o połączeniu z LB-431.

# 4.2 Połączenie przez serwer proxy

Różnica w stosunku do połączenia bezpośredniego polega na wybraniu opcji: Komunikacja za pośrednictwem proxy (patrz rys. 11). Ponieważ w tym trybie komunikacji program LBX jest również klientem serwera proxy (tak jak zdalny moduł LB-431), należy wprowadzić dodatkowe dane identyfikacyjne dotyczące programu LBX, tu np. Numer ID: 302 i Nazwa ID: lbx01. Niezbędne jest również określenie adresu IP i portu serwera proxy (domyślnie 24150). Hasło wpisywane w pierwsze okienko jest hasłem które posłuży do autoryzacji programu LBX w serwerze proxy. Odmiennie niż w typie bezpośredniej komunikacji, tutaj hasło nie musi zgadzać sie z hasłem wpisamym do modułu LB-431, wymagana jest zgodność z hasłem wpisanym do serwera proxy (przez administratora proxy). Obie strony komunikacji, i interfejs LB-431, i program LBX są sprawdzane przez proxy, a komunikacja jest uruchamiana dopiero wtedy, gdy obie strony zostaną pozytywnie zidentyfikowane.

# 4.3 Konfiguracja urządzenia pomiarowego

Po poprawnym zdefiniowaniu interfejsu, w trybie bezpośrednim, bądź przez proxy, należy skonfigurować urządzenie dołączone za pośrednictwem zdalnego interfejsu LB-431. W

| onfiguracja urza | dzenia: ustawienia LWA GPRS         | ×     |
|------------------|-------------------------------------|-------|
| Hasto:           | basio-do-provi                      |       |
|                  | nade de preng                       |       |
| 💿 komunikacj     | a za pośrednictwem LWA Proxy        |       |
| Numer ID:        | 302                                 |       |
| Nazwa ID:        | lbx01                               |       |
| Adres LWA        | Proxy (DNS lub IP): proxy.label.pl  |       |
| Port:            | 24150                               |       |
| ∩ Kananita ai    | - hanna (athia a madaman 1)//A CDDC |       |
|                  |                                     |       |
| Port hasruc      | nowy TCP:                           |       |
|                  |                                     |       |
|                  |                                     |       |
|                  |                                     |       |
|                  |                                     |       |
|                  |                                     |       |
|                  |                                     |       |
|                  |                                     |       |
|                  |                                     |       |
|                  |                                     |       |
|                  |                                     |       |
|                  | < Wstecz Zakończ Anuluj             | Pomoc |

Rysunek 11: Konfiguracja interfejsu LB-431 do połączenia przez proxy.

pierwszym okienku sekwencji konfiguracji należy wybrać jako miejsce dołączenia Urządzenie z serwera, a następnie wybrać z listy nazwę nadaną uprzednio dla modułu LB-431. Interfejs LB-431 dostarcza tylko jednego portu UART1, który należy również wybrać. Przykład konfiguracji na rys. 12.

| Konfiguracja urządzenia: ustawienia ogólne 🛛 🛛 🔀 |                                          |                                                                 |                       |                         |             |   |
|--------------------------------------------------|------------------------------------------|-----------------------------------------------------------------|-----------------------|-------------------------|-------------|---|
|                                                  |                                          |                                                                 |                       |                         |             |   |
| Urządzenie                                       |                                          |                                                                 |                       |                         |             |   |
|                                                  |                                          | Typ urządzenia:                                                 | LAB-EL LB-474         |                         | ~           |   |
|                                                  | Nazwa opisowa:                           |                                                                 | Begulator w terenie   |                         |             |   |
|                                                  |                                          | Hazina opisonia.                                                | Tregulator w terefile |                         |             |   |
|                                                  | Miejsce dołączenia                       |                                                                 |                       |                         |             |   |
|                                                  | 0/b                                      | Port szeregowu                                                  |                       |                         |             |   |
|                                                  | 0 <del>-</del>                           | Przycisk po prawej stronie auto<br>obecne porty szeregowe w kor |                       |                         |             |   |
|                                                  | O USB Numer serviny (o                   |                                                                 | Numer seryjny (opcj   | ijonalnie):             |             |   |
|                                                  |                                          | 🔘 sieć TCP/IP                                                   | Adres (DNS lub IP):   |                         |             |   |
|                                                  |                                          |                                                                 |                       | Port (opc               | cjonalnie): |   |
|                                                  | <ul> <li>Urządzenie z serwera</li> </ul> |                                                                 | era                   | Modem LWA w terenie 🛛 🔽 |             | ~ |
|                                                  |                                          |                                                                 |                       | Wejście:                | UART1       | ~ |
|                                                  |                                          | 🔿 LWA GPRS                                                      |                       |                         |             |   |
|                                                  |                                          | 🔿 Demonstracja                                                  |                       |                         |             |   |
| < <u> W</u> stecz Zakończ Anuluj Pomoc           |                                          |                                                                 |                       |                         |             |   |

Rysunek 12: Dołączenie urządzenia do interfejsu LB-431.